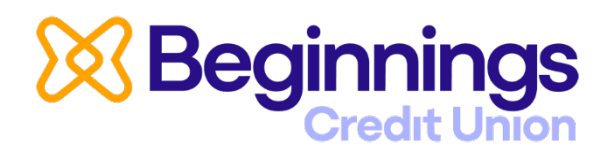

Our app has a fresh new look and name, **Beginnings Credit Union**. If your CFCU More app did not update automatically, please visit your app store and manually update to the **Beginnings** app to ensure you're using the latest version.

## You should not have to uninstall the CFCU More app.

If you're having any issues with your password or username, simply click on "Forgot Username /Password" and follow the instructions to reset it quickly and securely.

**Don't know your member number?** Just click the enroll button, then click on the button at the bottom of the box that says, "I don't know my member number", and it will walk you through the steps.

## How to manually update

- Look up Beginnings Credit Union within your app store.
  Do NOT click on "Open", click on Beginnings Credit Union name instead.
- 2. Then click on the update button.
- 3. Once you have updated, you can open the app.
- 4. Then scroll through the updated terms and conditions and click on accept. The accept button will not be an option until you scroll to the bottom of the document.

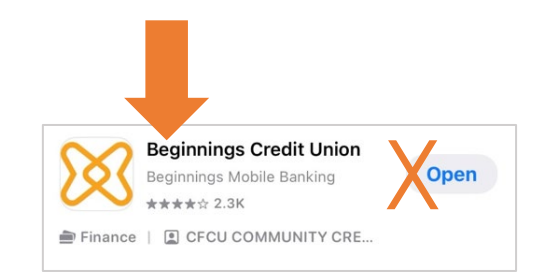

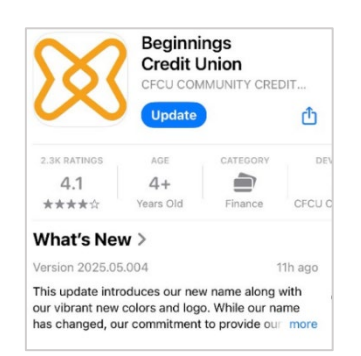

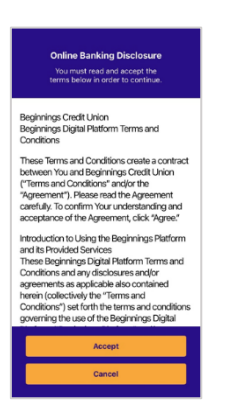

## Thank you for your patience!

\*Please note that each device may look/act slightly differently than what is shown above. All previous versions of operating systems that supported CFCU More also support the new Beginnings App. Reminder, those with Google Pixel on Android 16 did not support CFCU More and do not currently support the new Beginnings app.